## Kavayitri Bahinabai Chaudhari North Maharashtra University, Jalgaon

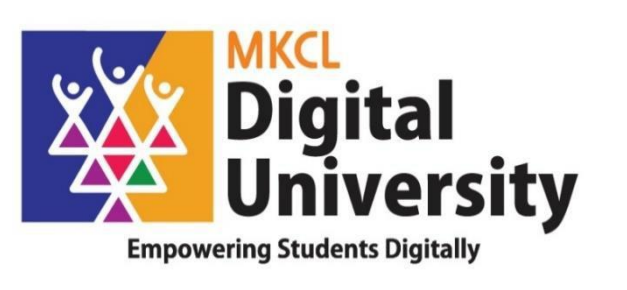

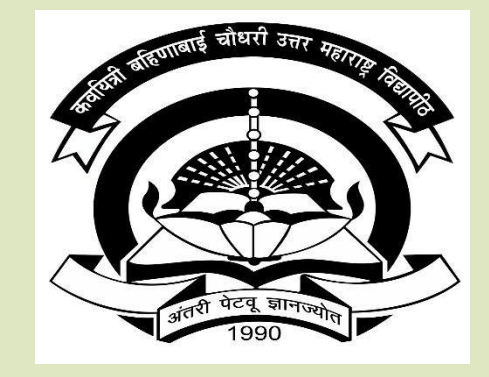

How to Make Online Application for Admission for Registered Students First/Second Year to Second/Third Year Admission AY : 2020-21

### Log on to <u>http://nmuj.digitaluniversity.ac</u> for Online Applications Website can be best viewed in Google Chrome version 50+ or Mozilla FireFox Version 45+

secure | nmuj.digitaluniversity.ac

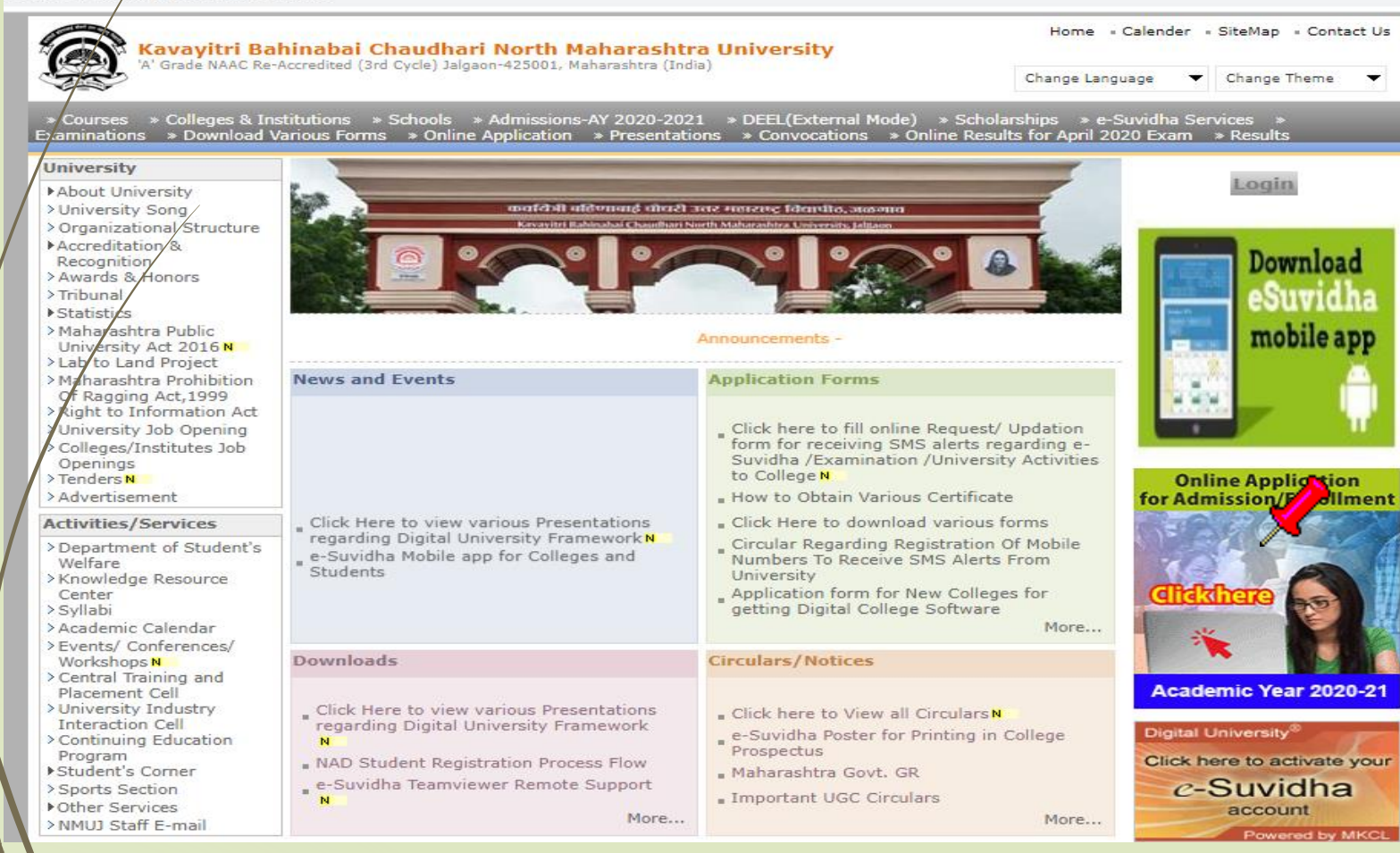

#### Click on Apply online for application

#### Admissions-AY 2020-2021

Last Updated On Jul 25 2020 8:47A [ Printable Version

Academic year in Kavayitri Bahinabai Chaudhari North Maharashtra University starts in June. For regular under-graduate and post-graduate courses, the admissions are offered at affiliated colleges, recognized institutes, and university departments.

Kavayitri Bahinabai Chaudhari North Maharashtra University Jalgaon is implementing '**Online Admissions**'process for Academic year 2020-21. This process shall enable Applicants to apply for various courses in online mode. In this online application process, applicants shall be able to choose the courses and colleges of their choice which are running and Affiliated by the university.

Applicants from states other than Maharashtra, and foreign nationals may also use this facility. However, foreign nationals may have to undergo additional mandatory procedures by contacting the college.

Online Application for Admission Website Can be best viewed in Google Chrome and Mozilla Firefox Browser. Use Lastest Version of Google Chrome and Mozilla Firefox Browser.

Click Here to View the Presentation for Online Application for Admission

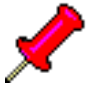

Click Here to apply online application for Admission of AY 2020-21

For any query Students and colleges can contact on following phone number From 10.00 am to 5.40 pm on Working days

Jalgaon : 0257-2258418, 9403002042, 9403002015, 9403002018, 9403002054, 9403002024, 9403002082

#### Registered StudentApplication forAdmission

# I am a New Admission seeker in this University

New Admission seekers Have to click on Register

USER NAME

.

Password

Forgot Password ? | Validate Registration

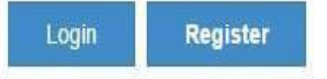

# Already Student of this University This link is for U.G. to P.G.(1st Year) and Distance Education(PART-II and PART-III) students only. I have my 16 digit enrollment number/FRM.

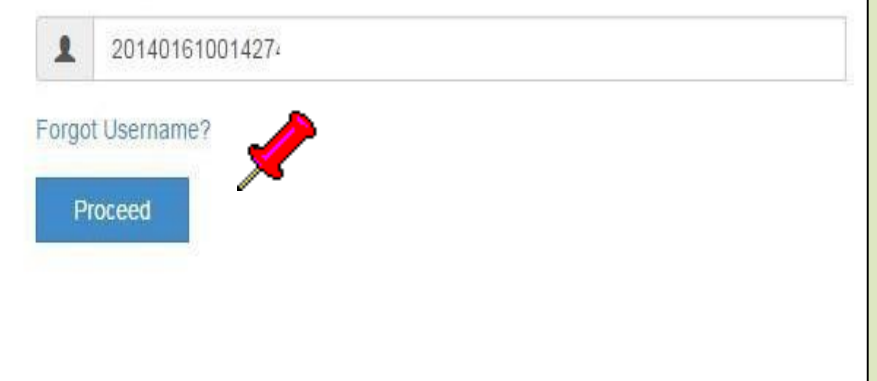

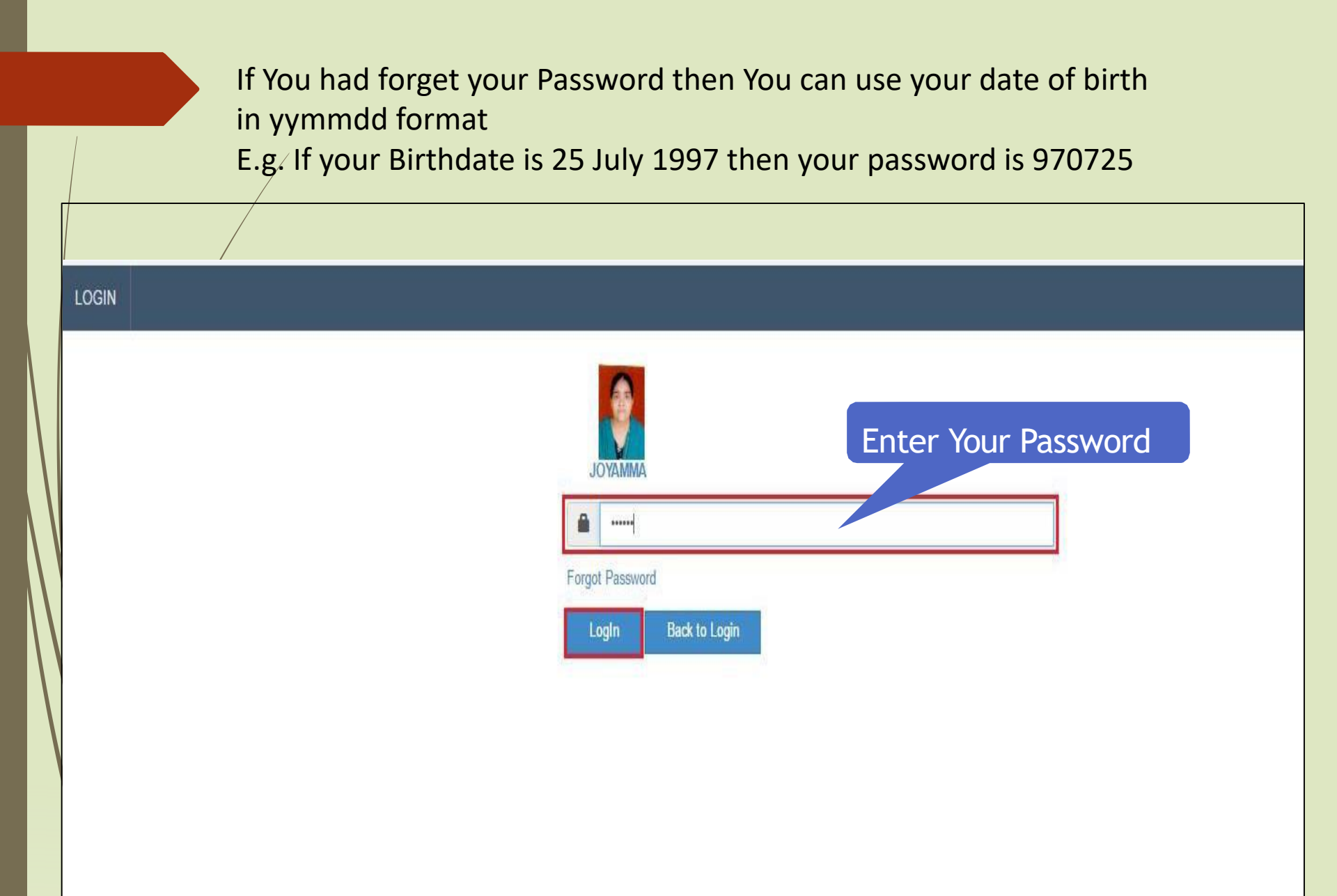

#### DASHBOARD

#### ✤ View Profile

#### E Welcome PRATIKSHA !

#### Application Status

Please check your profile details once again by clicking on each section before you click on "Profile Confirmation and Apply Online" button on succeeding screens.
You will not be able to modify any part of profile (Profile will be locked) once you have applied.

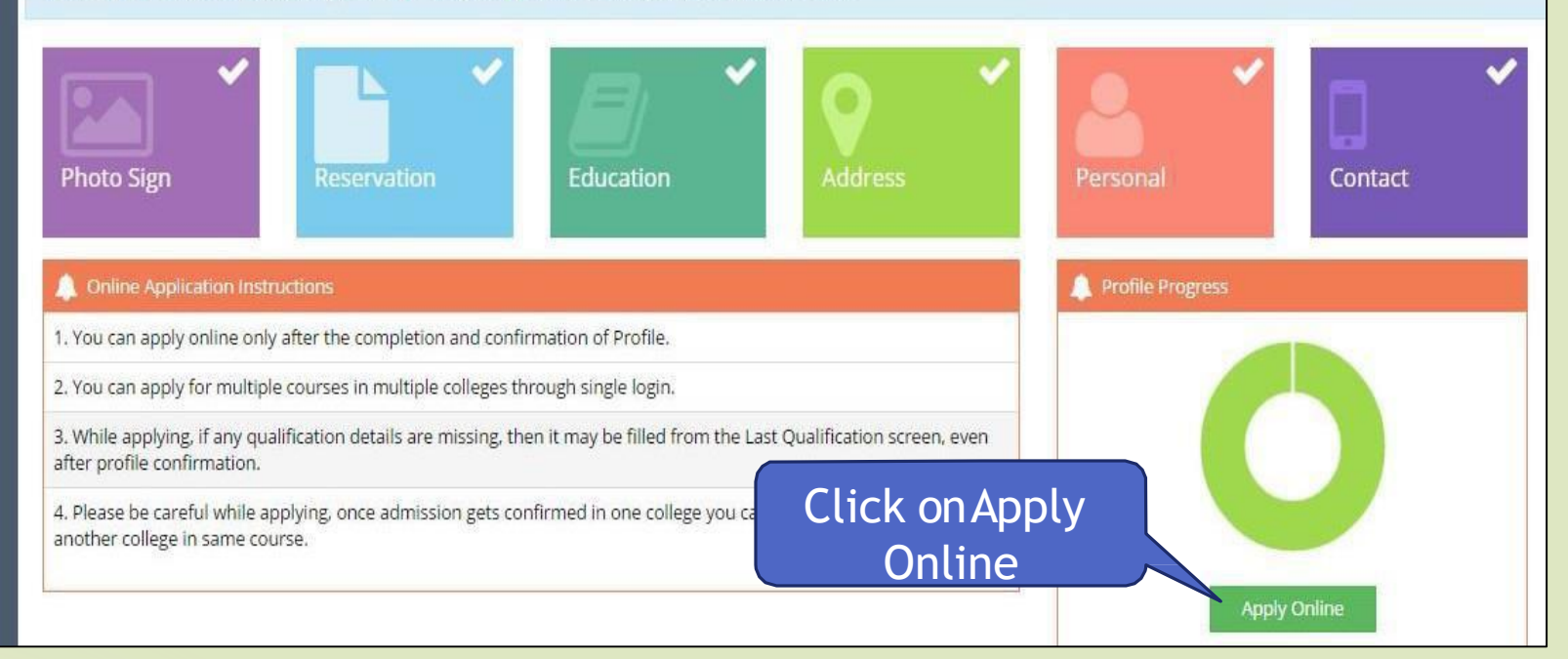

## **Click on Apply Button**

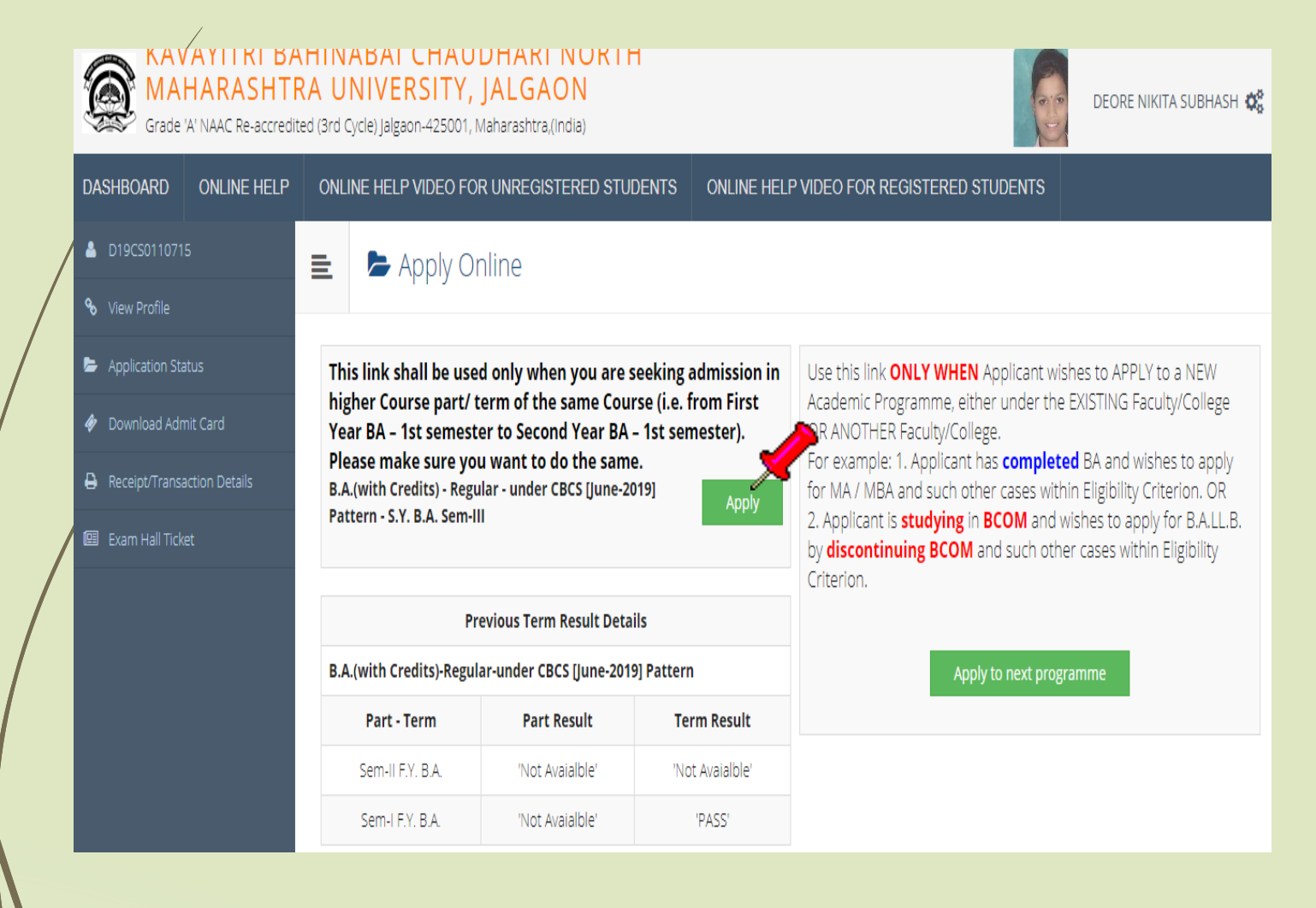

## Software will ask, do you want to change college, if not then click on cancel, if you want to change college then click on Ok Button

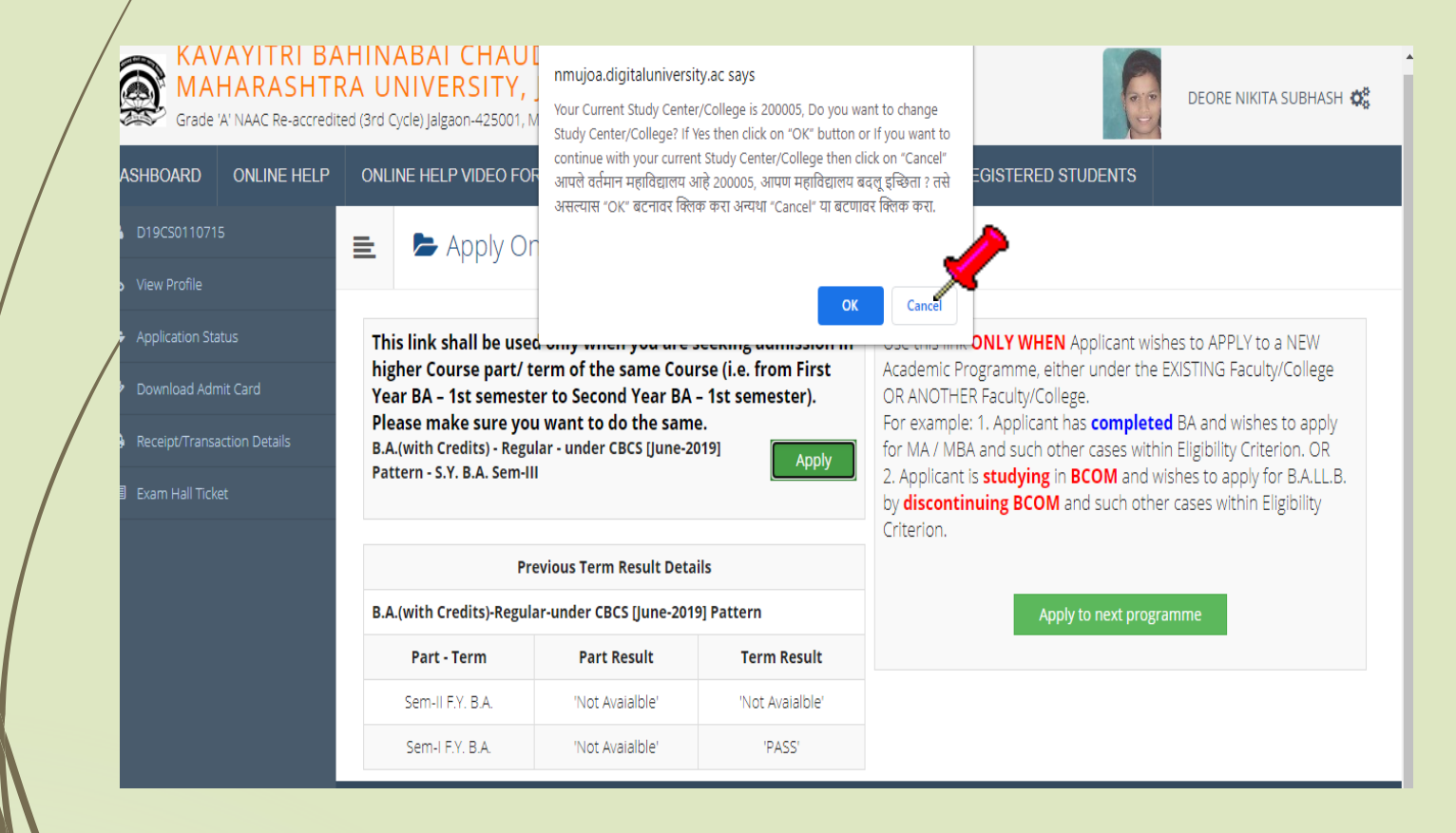

### Select Papers and click on save

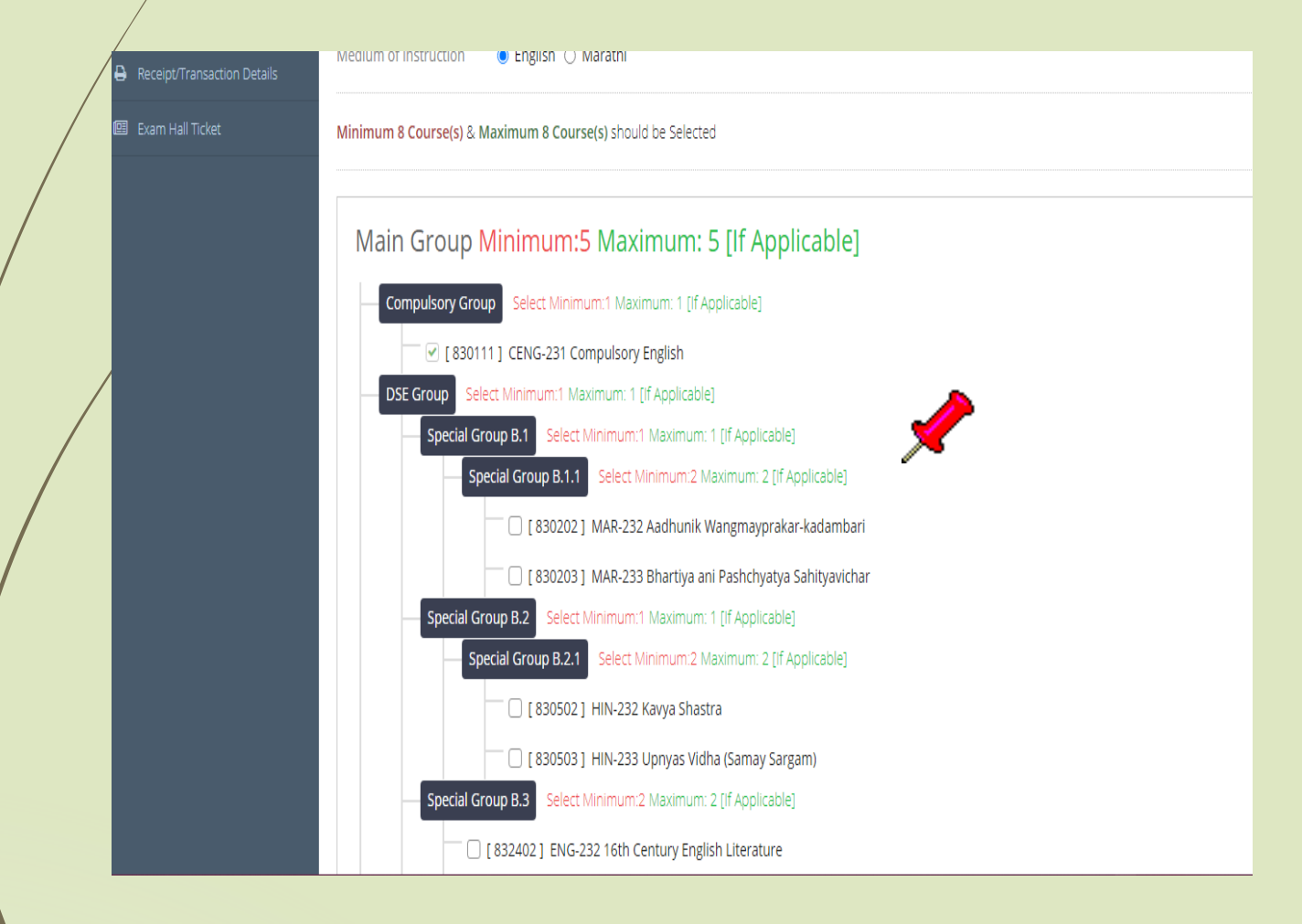

## Click on Add Next Term Course to select next sem papers

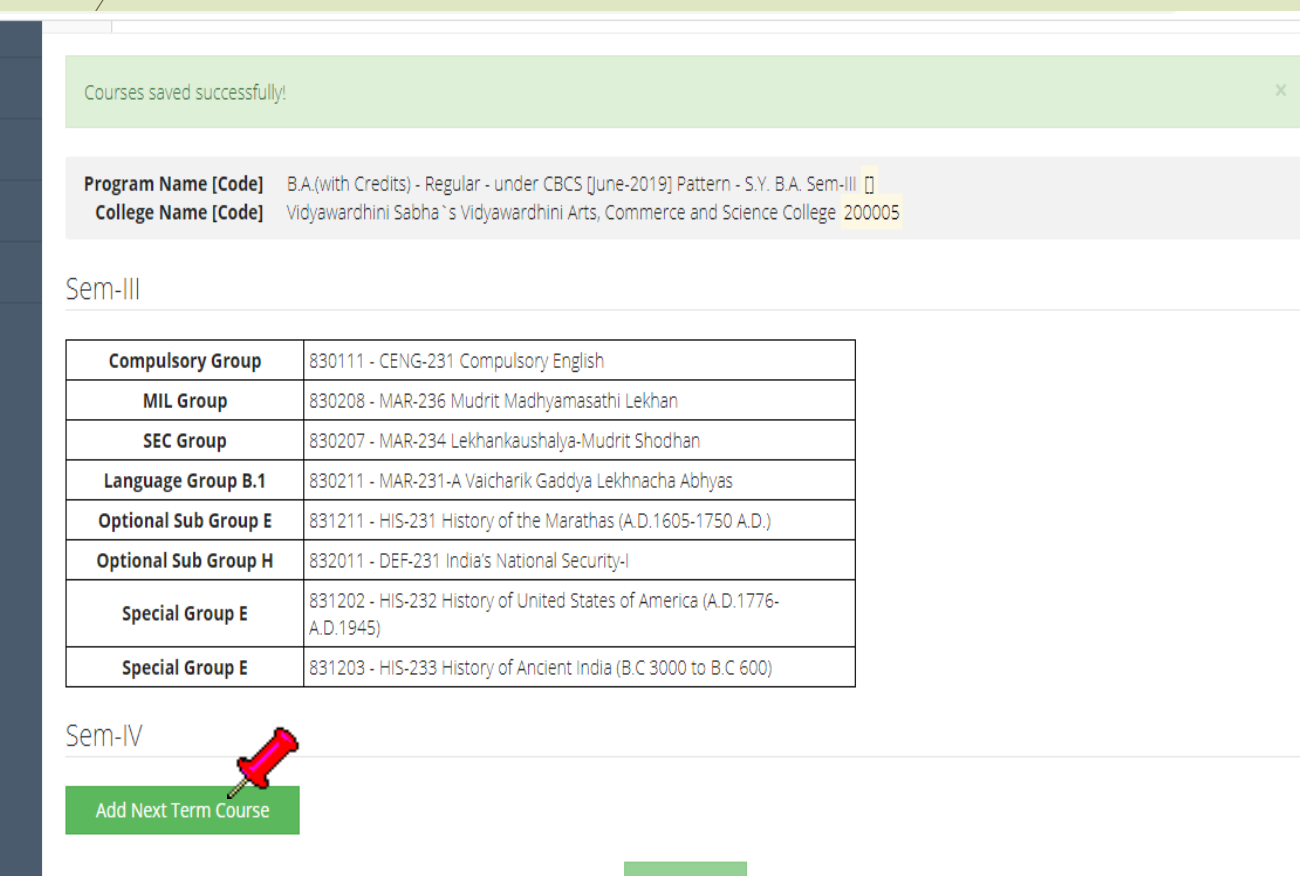

Proceed

## Select next sem Papers and click on save

| /                                               | ('NAAC Re-accredit                                                                                                    | credited (3rd Cycle) Jalgaon-425001, Maharashtra,(India)                       |              |  |  |  |  |  |  |  |  |
|-------------------------------------------------|----------------------------------------------------------------------------------------------------|--------------------------------------------------------------------------------|--------------|--|--|--|--|--|--|--|--|
|                                                 | ONLINE HELP                                                                                                    | ELP ONLINE HELP VIDEO FOR UNREGISTERED STUDENTS ONLINE HELP VIDEO FOR REGISTER | RED STUDENTS |  |  |  |  |  |  |  |  |
|                                                 |                                                                                                    | Course Selection                                                               |              |  |  |  |  |  |  |  |  |
|                                                 | us Program Name [Code] B.A.(with Credits) - Regular - under CBCS [June-2019] Pattern - S.Y. B.A. Sem-IV College Name [Code] Vidyawardhini Sabha 's Vidyawardhini Arts, Commerce and Science College 200005 |                                                                                |              |  |  |  |  |  |  |  |  |
|                                                 | t Card<br>tion Details                                                                                                    |                                                                                |              |  |  |  |  |  |  |  |  |
|                                                 | t                                                                                                    | Minimum 9 Course(s) & Maximum 10 Course(s) should be Selected                  |              |  |  |  |  |  |  |  |  |
| Main Group Minimum:5 Maximum: 5 [If Applicable] |                                                                                                    |                                                                                |              |  |  |  |  |  |  |  |  |
|                                                 | Compulsory Group Select Minimum: 2 Maximum: 2 [If Applicable]                                                                                                    |                                                                                |              |  |  |  |  |  |  |  |  |
|                                                 |                                                                                                    | Compulsory Group A Select Minimum: 1 Maximum: 1 [If Applicable]                |              |  |  |  |  |  |  |  |  |
|                                                 |                                                                                                    | 🗌 🗌 [ 840111 ] CENG-241 Compulsory English-II                                  |              |  |  |  |  |  |  |  |  |
|                                                 | Compulsory Group B Select Minimum:1 Maximum: 1 [If Applicable]                                                                                                    |                                                                                |              |  |  |  |  |  |  |  |  |

# Both Sem Papers are selected, click on proceed button

| Compulsory Group     | 830111 - CENG-231 Compulsory English                                         |  |  |  |  |
|----------------------|------------------------------------------------------------------------------|--|--|--|--|
| MIL Group            | 830208 - MAR-236 Mudrit Madhyamasathi Lekhan                                 |  |  |  |  |
| SEC Group            | 830207 - MAR-234 Lekhankaushalya-Mudrit Shodhan                              |  |  |  |  |
| Language Group B.1   | 830211 - MAR-231-A Vaicharik Gaddya Lekhnacha Abhyas                         |  |  |  |  |
| Optional Sub Group E | 831211 - HIS-231 History of the Marathas (A.D.1605-1750 A.D.)                |  |  |  |  |
| Optional Sub Group H | 832011 - DEF-231 India's National Security-I                                 |  |  |  |  |
| Special Group E      | 831202 - HIS-232 History of United States of America (A.D.1776-<br>A.D.1945) |  |  |  |  |
| Special Group E      | 831203 - HIS-233 History of Ancient India (B.C 3000 to B.C 600)              |  |  |  |  |

#### Sem-IV

| Compulsory Group A   | 840111 - CENG-241 Compulsory English-II                                       |  |  |  |  |
|----------------------|-------------------------------------------------------------------------------|--|--|--|--|
| Compulsory Group B   | 99999 - General Knowledge                                                     |  |  |  |  |
| MIL Group            | 840208 - MAR-246 Shravya Madhyamasathi Lekhan va Sanvad                       |  |  |  |  |
| SEC Group            | 840207 - MAR-244 Lekhankaushalya-Sarjanshil Lekhan                            |  |  |  |  |
| Language Group B.1   | 840211 - MAR-241-A Charitra-Atmcharitra Lekhnacha Abhyas                      |  |  |  |  |
| Optional Sub Group E | 841211 - HIS-241 History of the Marathas (A.D.1605-A.D 1750)                  |  |  |  |  |
| Optional Sub Group H | 842011 - DEF-241 India's National Security-II                                 |  |  |  |  |
| Special Group E      | 841202 - HIS-242 History of United States of America (A.D. 1776-<br>A.D.1945) |  |  |  |  |
| Special Group E      | 841203 - HIS-243 History of Ancient India (B.C. 600-A.D. 1206)                |  |  |  |  |

## Application process completed click on print button

| Grade 1                                                  | AYITRI BA                                                                                             | HINA<br>A UN<br>ed (3rd Cycle | SAI CHAUDHARI NORTH<br>VERSITY, JALGAON<br>2) Jalgaon-425001, Maharashtra,(India)                           |                                      |               |                                             |                                     | A SUBHASH 🔅 |
|----------------------------------------------------------|----------------------------------------------------------------------------------------------------|-------------------------------|----------------------------------------------------------------------------------------------------|--------------------------------------|---------------|---------------------------------------------|-------------------------------------|-------------|
| ASHBOARD                                                 | ONLINE HELP                                                                                           | ONLINE                        | HELP VIDEO FOR UNREGISTERED STUDENTS                                                                        | ONLINE HELP VI                       | DEO FOR RE    | GISTERED STUDENT                            | S                                   |             |
| D19CS0110715<br>View Profile                             | 5                                                                                                    | ≡                             | Application Status                                                                                          |                                      |               |                                             |                                     |             |
| Application Sta                                          | itus                                                                                                  | CONG                          | ATULATIONS! You have successfully completed the ap                                                          | plication. Please N                  | ote your APPL | ICATION FORM no:7.                          |                                     | ×           |
| <ul> <li>Download Adm</li> <li>Receipt/Transa</li> </ul> | nit Card<br>action Details                                                                            | 1 If you<br>1 If you          | want to apply for another college with same course,<br>want to apply for another course, just click on DASH | just click on DAS<br>BOARD link then | HBOARD link   | then APPLY ONLINE b<br>E button and proceed | utton and proceed furth<br>further. | .er.        |
| Exam Hall Ticke                                          | et                                                                                                    | List of                       | Application                                                                                                 |                                      |               |                                             |                                     |             |
|                                                          | CS0110715<br>Profile<br>cation Status<br>nload Admit Card<br>ipt/Transaction Details<br>n Hall Ticket | Form<br>No.                   | Program                                                                                                    | Date                                 | Status        | Application Fee<br>Payment                  | Print Application<br>Form           | Cancel      |
|                                                          |                                                                                                    | 7                             | B.A.(with Credits)-Regular-under CBCS [June-2019] Patte<br>S.Y. B.A.                                        | ern- 24-07-<br>2020                  | Completed     | 0                                           | . <b>≜</b> ^                        | Ŵ           |
|                                                          |                                                                                                    |                               |                                                                                                    |                                      |               |                                             |                                     |             |

#### **Submit Feedback**

#### 😑 🛯 🍃 FeedBack

 1 . Rate your experience about Online application from filling process?

 2 . How do you find instant SMS / e-mail service with online application?

3 . How well did the website and its contents address your expectations?

Save And Proceed

\*\*\*\*

## **Click on print button**

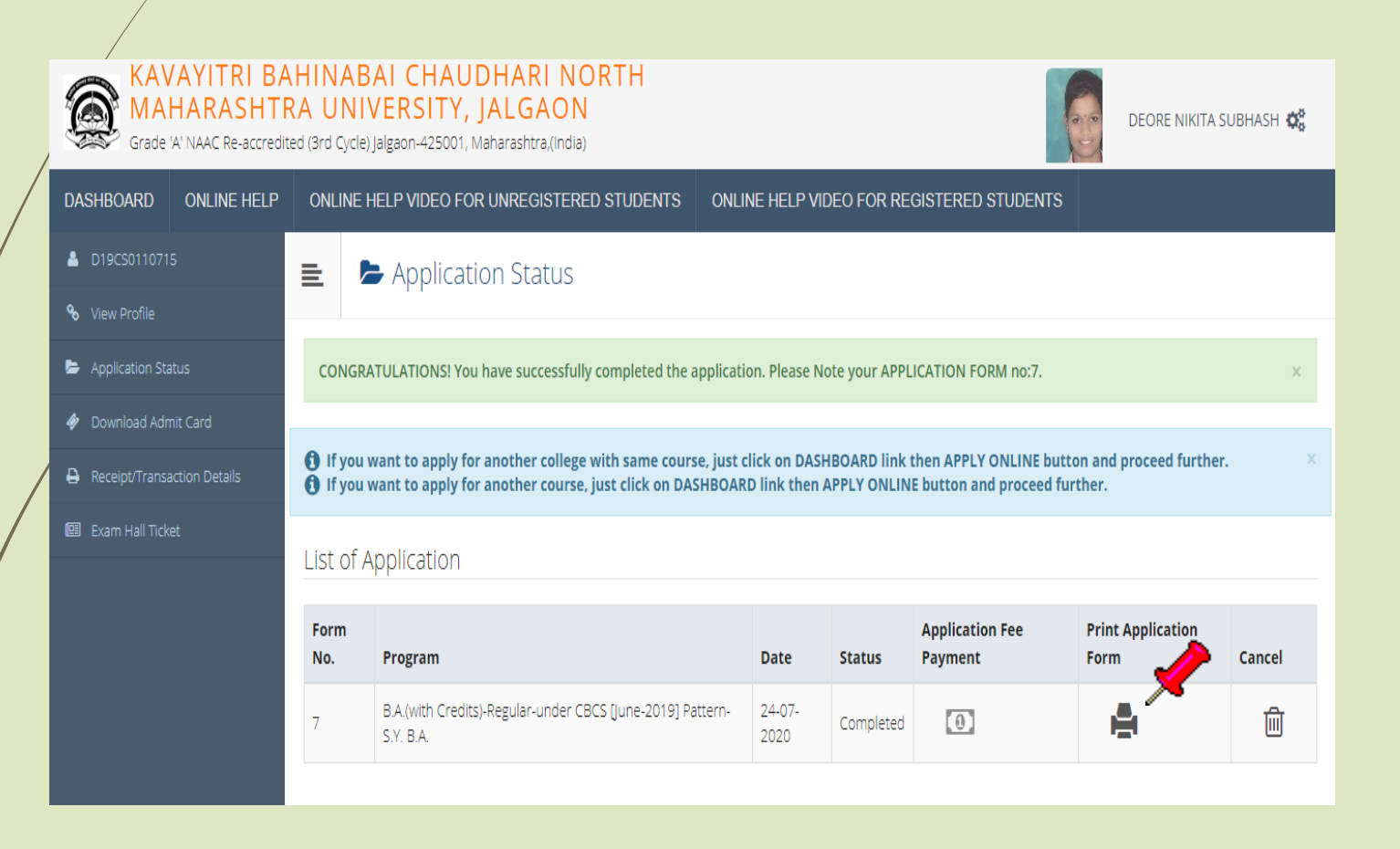

# Take Print out and submit the application with necessary documents and fees to the college

| <u> </u>                   |                           |        | 6/10   | 10/2016                                                                                                    |                                                                                                    |                                                                                                    |                                                                                                    |                                                                                                    |                                                                                            |
|----------------------------|---------------------------|--------|--------|----------------------------------------------------------------------------------------------------|----------------------------------------------------------------------------------------------------|----------------------------------------------------------------------------------------------------|----------------------------------------------------------------------------------------------------|----------------------------------------------------------------------------------------------------|--------------------------------------------------------------------------------------------|
| Table 2 design of a second |                           |        |        | Batch                                                                                                    | £                                                                                                    | Scrutiny                                                                                                   | Payment: Or                                                                                                    | line/DD                                                                                                    | PI                                                                                         |
| 2 sneets                   | or paper                  |        |        | Serial                                                                                                    | -                                                                                                    | 10                                                                                                    |                                                                                                    |                                                                                                    |                                                                                            |
|                            | Print                     | Cancel | ſ      | 0                                                                                                    | Khandesh Co                                                                                                    | ollege Education Soci<br>M.J. College Camp<br>North Maharas                                                | etys Moolji Jaitha Co<br>is, Jiha PethJalgaon<br>htra University<br>e) Jalgaon-425001, Maha                                        | llege <mark>, Jalgao</mark><br>ashtra.(India)                                                                            | on Applicati                                                                               |
|                            |                           |        | •      | Course Applied for :                                                                                                    | B.Sc.(with Credi                                                                                                    | ts) - Regular - CGPA [60+40]                                                                               | Pattern - FY B.Sc. Sem-1                                                                                                    | - 8 %                                                                                                    | PRN :                                                                                      |
|                            | . <u></u>                 |        | 4      | Application Date : 10                                                                                                    | /06/2016                                                                                                    |                                                                                                    |                                                                                                    |                                                                                                    |                                                                                            |
| ation                      | LDI PDF995                |        | 1      | 1.Personal Informatio                                                                                                    | 94                                                                                                    |                                                                                                    |                                                                                                    |                                                                                                    |                                                                                            |
| and it                     | 2.000 C                   |        |        | Candidate's Name(Re                                                                                                    | rgional) :                                                                                                    | বাদী দ্ববিক যৌগৈষ                                                                                          |                                                                                                    |                                                                                                    | 0                                                                                          |
|                            | Change                    |        | c<br>h | Candidate's Name as<br>leaving/Passing Certil                                                                                             | printed on Schu<br>ficate :                                                                                                    | WANI PRATIK YOGE                                                                                           | SH<br>ar on all University records/d                                                                                               | ocuments]                                                                                                    | 1                                                                                          |
|                            |                           |        |        | Father's/Husband's N                                                                                                    | kame :                                                                                                    | YOGESH<br>WANI                                                                                             | Mother's Name :                                                                                                    | VISHAKHA                                                                                                    |                                                                                            |
|                            |                           |        |        | Marital Status :                                                                                                    |                                                                                                    | UnMarried                                                                                                  | Mother Tongur :                                                                                                    | Marathi                                                                                                    | 1903                                                                                       |
|                            | All                       |        | 1      | Place Of Birth : Pune                                                                                                    | ~                                                                                                    | Gender : Male                                                                                              | Date Of Birth (DD/M)                                                                                                    | WYYYY): 09/1                                                                                                    | 1/1998                                                                                     |
|                            |                           |        | 1      | Blood Group : APosit                                                                                                    | ive                                                                                                    | Religion : Hindu                                                                                           | <b>Country of Citizenship</b>                                                                                                    | e: India                                                                                                    |                                                                                            |
|                            |                           |        | 1      | Is Student NRI/ Forei                                                                                                    | ign National : N                                                                                                    | o                                                                                                    |                                                                                                    |                                                                                                    |                                                                                            |
|                            | e.g. 1-5, 8, 11-13        |        | 1      | Address For Correspo                                                                                                    | ondence :                                                                                                    |                                                                                                    |                                                                                                    |                                                                                                    |                                                                                            |
|                            |                           |        | 5      | State : Maharashtra                                                                                                    | 1                                                                                                    | District : Jalgaon                                                                                         | Tehsil : Jalgaon                                                                                                    |                                                                                                    | City/Town/Village : A                                                                      |
|                            |                           |        |        | Address (House<br>no,street/area/suburb                                                                                                   | elc.):                                                                                                    | YOGRAJ" Plot No 6 Gat No                                                                                   | 61/1A Shiv Colony Jalgaon                                                                                                    |                                                                                                    | Pin Code : 425001                                                                          |
|                            |                           |        |        | Permanent Address :                                                                                                    |                                                                                                    |                                                                                                    | 13 <u>5</u>                                                                                                    | 9                                                                                                    | 2                                                                                          |
|                            | 1 + -                     |        | 5      | State : Maharashtra                                                                                                    |                                                                                                    | District : Jalgaon                                                                                         | Tehsil : Jalgaon                                                                                                    |                                                                                                    | City/Town/Village : J                                                                      |
|                            |                           |        | 2      | Address :                                                                                                    |                                                                                                    | "YOGRAJ" Plot No 6 Gat No                                                                                  | 61/1A Shiv Colony Jalgaon                                                                                                    |                                                                                                    | Pin Code : 425001                                                                          |
|                            |                           |        | •      | Contact details                                                                                                    | 1                                                                                                    |                                                                                                    |                                                                                                    |                                                                                                    |                                                                                            |
|                            |                           |        | N N    | Mobile Number                                                                                                    | 9403382595                                                                                                    | I SHARE SHOW                                                                                               | 12002073                                                                                                    | Email ID:                                                                                                    | pratikwan@ggmail.com                                                                       |
|                            | De la cita                | _      | - H    | Area STD Code                                                                                                    | 0257                                                                                                    | Land Line No                                                                                               | 2282073                                                                                                    | 82                                                                                                    |                                                                                            |
|                            | Portrait                  | •      | E E    | Llegal Reservation I                                                                                                    | abormation                                                                                                    | Colores ODC                                                                                                |                                                                                                    | SIN                                                                                                    |                                                                                            |
|                            |                           |        | E E    | Is Specially Able #750                                                                                                    |                                                                                                    | Candina's cose                                                                                             | 301                                                                                                    |                                                                                                    |                                                                                            |
|                            |                           |        | 3      | 3.Social Information                                                                                                    | Additional Info                                                                                                    | ramiion)                                                                                                   |                                                                                                    |                                                                                                    |                                                                                            |
|                            | Color                     |        |        | Paper Selected for:                                                                                                    |                                                                                                    |                                                                                                    |                                                                                                    |                                                                                                    |                                                                                            |
| More settings              |                           |        |        | Sem-1<br>112101 - PHY-111 M<br>112103 - PHY-113 P<br>114102 - B07-112 P<br>113101 - CH-111 Ph<br>113103 - CH-113 Ch<br>133102 - BT-112 Me | dechanics And P<br>Practical Course-I<br>Plants for Human<br>Nysical And Inorg<br>hemistry Practica<br>ethods In Biotech                 | troperties Of Matter<br>I<br>Welfare<br>game Chernistry<br>d<br>anology                                    | 112102 - PHY-112 E<br>114101 - BOT-111 B<br>114103 - BOT-113 P<br>113102 - CH-112 Ot<br>133101 - BT-111 For<br>133103 - BT-113 Bat | lectricity And Ma<br>acteria, Viruses a<br>ractical-I (Based<br>ganic And Inorga<br>ndations Of Biot<br>ic Techniques In | agnetism<br>nd Algae<br>on BOT-111 & 112)<br>nic Chemistry<br>echnology<br>Biotechnology-1 |
| ng sys                     | tem dialog (Ctrl+Shift+P) |        |        | Sem-II<br>113201 - CH-<br>113203 - CH-<br>133201 - BTI-<br>133203 - BTI-<br>114202 - BOT<br>112201 - PHY<br>112203 - PHY                  | 121 Physical Ann<br>123 Chemistry Pi<br>121 Biomolecule<br>123 Basic Techni<br>+122 Industrial E<br>+121 Heat And T<br>+123 Practical Co | d Inorganic Chemistry<br>ractical<br>s<br>ques In Biotechnology-II<br>lotary<br>Thermodynamics<br>ourse-II | 113202 - CH-122<br>55557 - Environm<br>133202 - BT-122<br>114201 - BOT-12<br>114203 - BOT-11<br>112202 - PHY-12                    | Organic And Ino<br>ental Studies<br>Microbial Techni<br>I Fungi, Lichens<br>5 Practical-II (Ba<br>2 Theoretical Phy      | eganic Chemistry<br>ques<br>and Plant Pathology<br>sed on BOT-121 & 122)<br>stics          |
|                            |                           |        | 1      | Required Documents                                                                                                    | and Certificate                                                                                                    | s Section:                                                                                                 |                                                                                                    |                                                                                                    |                                                                                            |
|                            |                           |        |        | . Bassing Castificate o                                                                                                    | rs.1104                                                                                                    | We we will dealer the                                                                                      |                                                                                                    |                                                                                                    |                                                                                            |

Registered Student First/Second Year to Second/Third Year Admission Process is completed

# Thank You...!

For Any Assistance Contact :
 E-Suvidha Student Facilitation Center
 Kavayitri Bahinabai Chaudhari North Maharashtra
 University Jalgaon
 Phone 0257-2258418, 9403002042, 9403002015,
 9403002018, 9403002054, 9403002024, 9403002082,
 Email- sfc@nmuj.digitaluniversity.ac